## 中国(CHINA)SIPO日本語版検索サービス

目次

- 接続の仕方 URL http://www.pss-system.gov.cn/sipopublicsearch/portal/uiIndex.shtmlの案内
- 簡易検索
- 詳細検索
- 検索結果一覧(簡易検索、詳細検索共通)
- 検索結果詳細表示と機械翻訳(簡易検索、詳細検索共通)

概要

### ·提供機関

中華人民共和国国家知識産権局(State Intellectual Property Office of the People's Republic of China (SIPO)

#### ·検索可能期間

公報発行日1985年以降

### ·演算子

×(and) +(or) -(not) 演算順序指定のカッコ(カッコ内が優先)

#### ・検索と表示

検索(検索言語は中国語) ⇒一覧表示⇒詳細表示(書誌+要約)+法的状態(公開段階または登録)

# 接続、日本語版簡易検索画面へ移動

http://www.pss-system.gov.cn/sipopublicsearch/portal/uiIndex.shtml

| 欢迎访问专利检索及分析,请登录 免费注册                                                      | … 日本語インターフェイスへ                                     |
|---------------------------------------------------------------------------|----------------------------------------------------|
| <b>专利检索及分析</b><br>Patent Search and Analysis of SIPO                      | uês عربي 日本語                                       |
|                                                                           |                                                    |
| A部:) <sup>ログイン</sup> 登録                                                   |                                                    |
|                                                                           |                                                    |
| C部:1 特許の検索と分析                                                             | La Mana Mill Star                                  |
| D部:<br>ホーム 特許検索 ツール お気に入り データベースの分析 高速 カスタマイズする                           | 詳細分析 ログ                                            |
| E部:[       ● 自動識別 ○ 検索要素 ○ 出願番号 ○ 公開(発表)番号 ○ 出願人/特許権者 ○       F部: た       | <sup>発明者</sup> ○ <sup>発明の名称</sup> 最初は「一般<br>的な検索」の |
| 明加<br>破                                                                   | 検索         画面を表示                                   |
| G部: * 通知およびお知らせ                                                           | <u>もっと見る</u><br>2015.04.27                         |
| 9023                                                                      | 2013-01-27                                         |
| 利用登録無しでも<br>使ってが、推告はた。<br>CN 19850910~ 20170426                           | <u>もっと見る</u>                                       |
| 1 ( ) ( ) ( ) ( ) ( ) ( ) ( ) ( ) ( ) (                                   |                                                    |
| パスワードを検索する     KR 19731023~ 20170315                                      |                                                    |
| 主催者: SIPO 著作権 © 2009年 SIPO不許複製 許可なく複製することは禁じられています                        |                                                    |
| ICP記録:Jing ICP Bel No. 05005085 Record No. With 北京市活安间海淀文所記録番号: 110108505 | 9 <b>9</b>                                         |

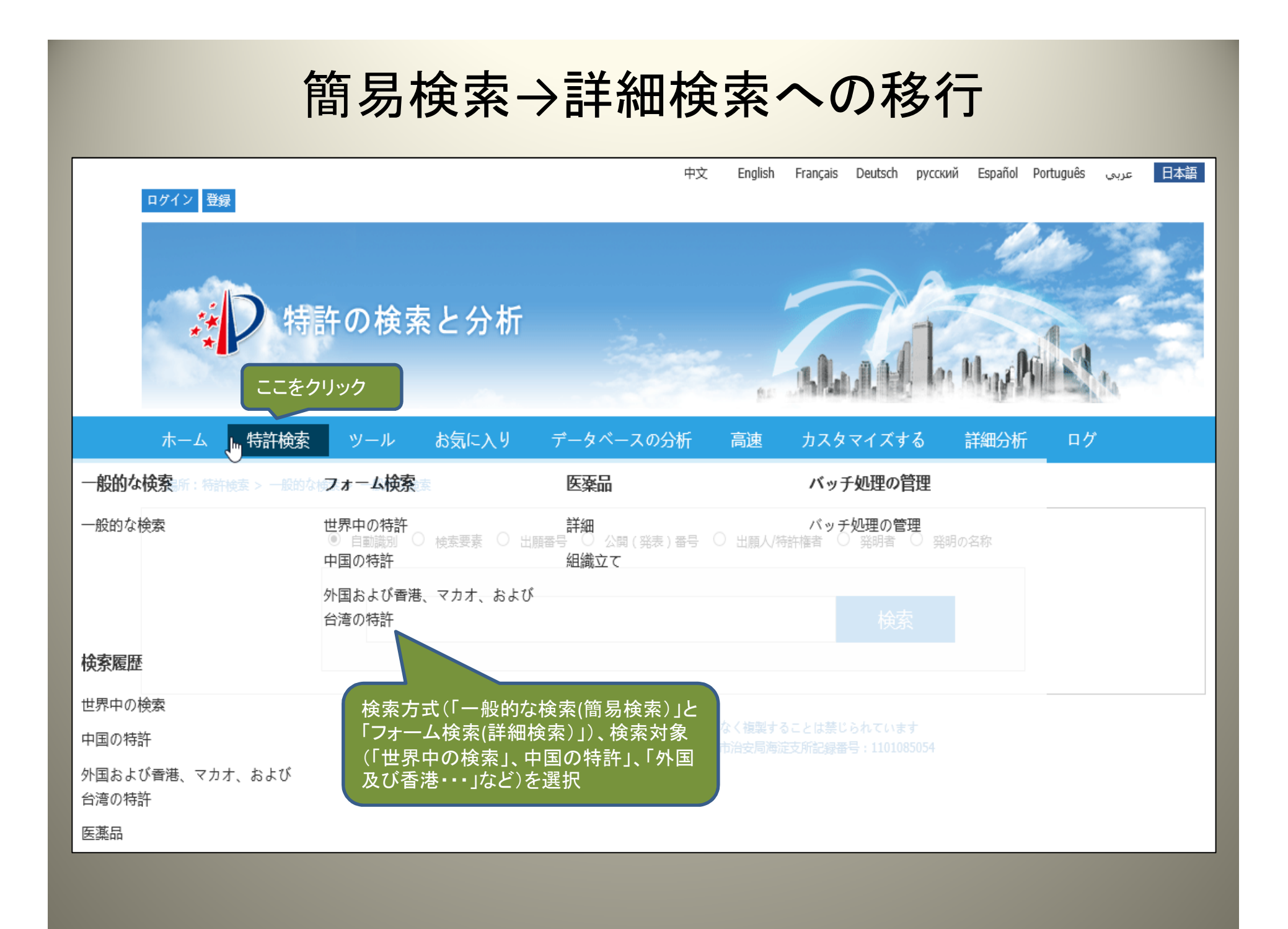

| フォーム検索(詳細検索)入力画面                                                 |                              |                  |                        |               |             |  |
|------------------------------------------------------------------|------------------------------|------------------|------------------------|---------------|-------------|--|
| 特許の検                                                             | 索と分析                         |                  |                        | LAND L. M. P. |             |  |
| ホーム 特許検索 ツール                                                     | お気に入り データ                    | マベースの分析          | 高速 カスタ                 | マイズする 詳細分析    | ログ          |  |
| 場所:特許検索 > フォーム検索 > 世界中の                                          | 特許の検索                        |                  |                        |               |             |  |
| 出顏番号                                                             |                              | ? 出              | 頭曰                     |               | フォーム項目を消去する |  |
| 公閧(発表)番号                                                         |                              | 2 A              | 舅 ( 発表 ) 日             | = 🗸           |             |  |
| 発明の名称                                                            |                              | IPO              | C(国際特許分類)              |               | ?           |  |
| 出願人/特許権者                                                         |                              | 発                | 明者                     |               |             |  |
| 優先番号                                                             |                              | ? 優              | 先日                     | = 🗸           |             |  |
| 要約                                                               |                              | 申                | 清                      |               |             |  |
| 仕様                                                               |                              | +                | ーワード                   |               |             |  |
| 意匠ロカルノ分類番号                                                       |                              | 意                | 匠の概要                   |               |             |  |
| 出願人/特許権者の国(省)                                                    |                              | 出                | 願人の住所                  |               |             |  |
| 出願人の郵便番号                                                         |                              | 代                | 理人                     |               |             |  |
| 検索式の直接入力または、画<br>上で作った検索式を展開できる<br><sup>検索式 編集エリア</sup> AND OR [ | 面<br>る。<br>NOT () その他のオペレーター | 特実意匠<br>登録の和     | の種別、公開、<br>重別を指定可<br>能 | 検索式 を検索する 検索  | 記 を消去する 検索  |  |
| 文献の種類をフィルタリングする<br>文献の種類・ □ 公問 [DIII                             | в) Г                         | →<br>承認された発表 [Di | ROCI                   |               |             |  |
| スペンロース · □ ス開 [F0]<br>発明の種類 : □ 発明 [I]                           | -, [                         | □ 実用新案 [U]       |                        | □ 意匠 [D]      |             |  |
|                                                                  |                              |                  |                        |               | ^           |  |

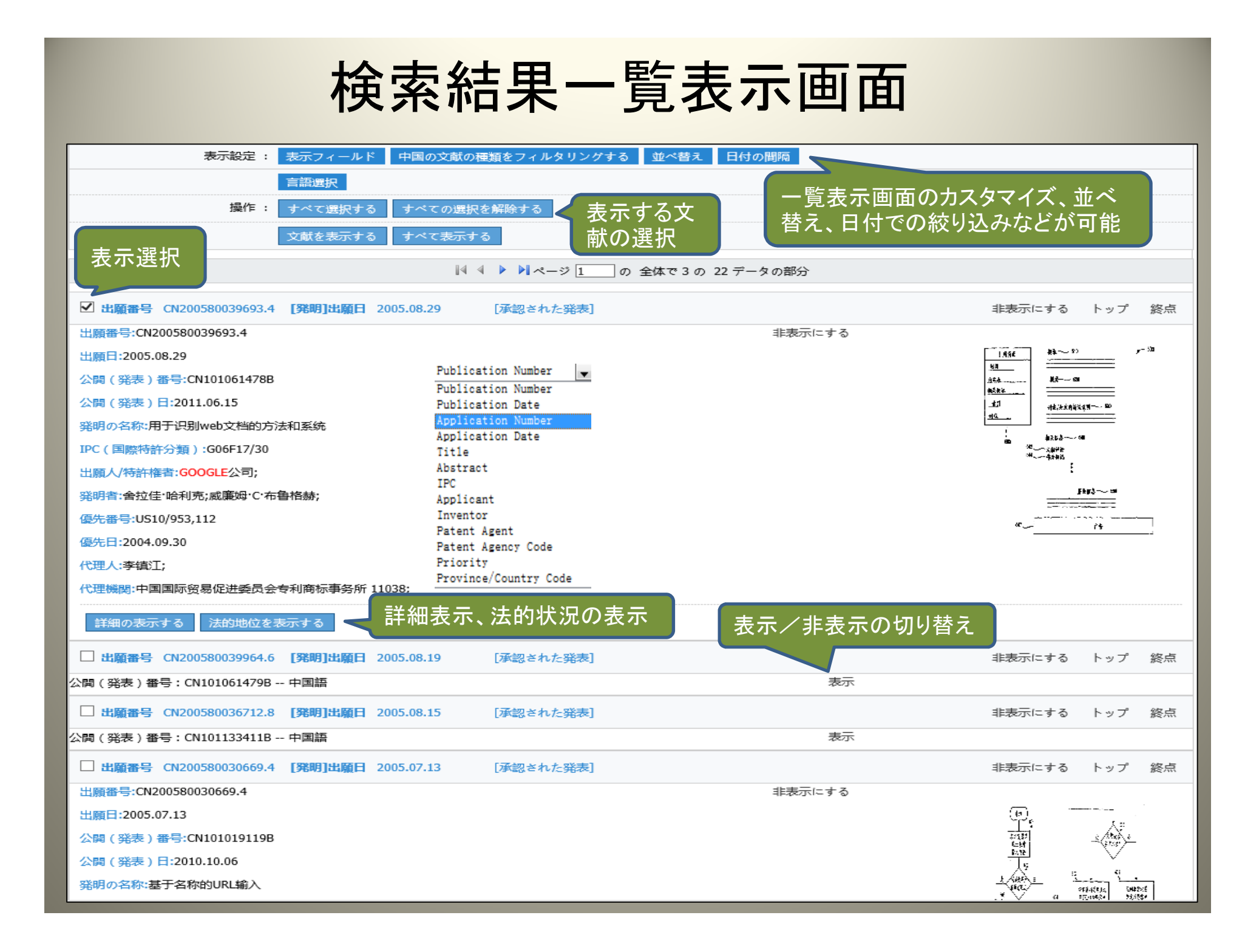

# 詳細表示と機械翻訳

| 詳細(書誌、抄録、<br>代表図)の表示                                          | ◎ ハイライト 高濃度 焦                                                  | ◎ フォーマットの殿 英語の書誌・要約(                            | こ切り替                |  |  |
|---------------------------------------------------------------|----------------------------------------------------------------|-------------------------------------------------|---------------------|--|--|
|                                                               | CN101061478B [中国語] CN1010<br>CN101061478A [英語]                 | D61478B [英語] CN101061478A [中国語]                 |                     |  |  |
| ✓ 出願番号 CN200580039693.4 [発明]出願日 2005<br>出願番号:CN200580039693.4 | 発明の名称 用于识别web文档的方法和<br>出願番号<br>出願日                             | K统<br>CN200580039693.4<br>2005.08.29            | 非表示にする トップ 終点       |  |  |
| 出願曰:2005.08.29                                                | 公閒 ( 発表 ) 番号<br>公開 ( 発表 ) 日                                    | CN101061478B<br>2011.06.15                      | 1.856 84~ 5) r-30   |  |  |
| 公開(発表)番号:CN101061478B                                         | IPC(国際特許分類)<br>出願人/特許權者                                        | G06F17/30<br>GOOGLE公司;                          | <u>364</u>          |  |  |
| 発明の名称:用于识别web文档的方法和系统                                         | 発明者<br>優先番号<br>6年日                                             | 会拉佳 哈利売;威廉姆℃布魯格赫;<br>US10/953,112<br>2004 00 20 |                     |  |  |
| IPC ( 国際特許分類 ):G06F17/30                                      | 電空に日<br>出願人の住所<br>国家段階に入っているPCTの日付                             | 美国加利福尼亚;<br>2007.05.21                          | 80 またいかつついめ<br>2000 |  |  |
| 出願人/特許権者:GOOGLE公司;<br>発明者:舍拉佳·哈利克;威廉姆·C·布鲁格赫;                 | PCT国際的出願日<br>PCT国際出願公開日                                        | 2005.08.29<br>2006.04.13                        |                     |  |  |
| 優先番号:US10/953,112                                             | 要約<br>                                                         | 要約図面<br>关联的属性相关的wa                              | « <u>}</u>          |  |  |
| 優先日:2004.09.30<br>代理人:李镇江;                                    | ▼一种系统,计别又指,外行搜索以优别与同族又指大批的属任相关的We<br>b文档,并提供与所述web文档关联的信息和该文档。 |                                                 |                     |  |  |
| 代理機関:中国国际贸易促生委员会专利商标事务所 11038                                 | 法的地位を表示する                                                      | 法的状況の表示                                         | <del>x</del>        |  |  |
| 詳細の表示する 法的地位を表示する                                             | 法的地位のリスト                                                       | ~                                               |                     |  |  |
|                                                               | 出顧番号: CN200580039693<br>英語の法的地位: 公开                            | 法的地位                                            | 始初日:20071024        |  |  |
|                                                               | 出顧審号: CN200580039693<br>英語の法的地位: 实质审查的生效                       | 2発効日:20071219                                   |                     |  |  |
|                                                               | 出願審号: CN200580039693<br>英語の法的地位: 授权                            | 法的地位                                            | 法的地位强幼日:20110615    |  |  |
|                                                               | 全体で1の3データの部分<br>                                               |                                                 |                     |  |  |